## 学内 PC におけるヘッドフォンの使い方 (Windows 編)

学内 PC など共同利用スペースで音楽動画視聴をする際はイヤホン、ヘッドフォンを使用 するのがマナーです。「だけど、ジャック(穴)にプラグを指しても音が出ない!」そん な方は以下のやり方に沿って一緒に音が出るようにしてみましょう!

① イヤホン、ヘッドフォンの準備

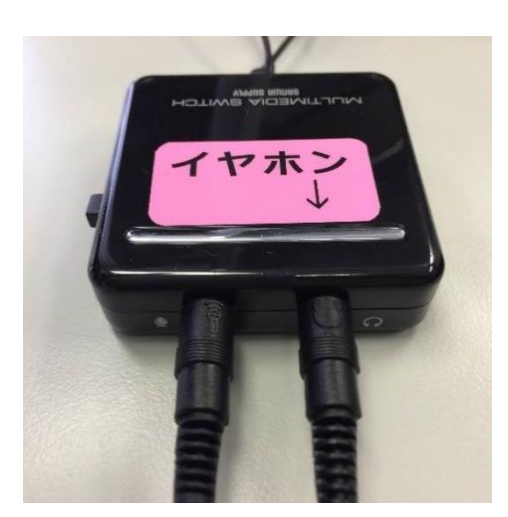

黒い箱 (マルチメディアスイッチ) にヘッドフォンの端子をそれぞれ同じ記号の穴に挿します。 マイク非搭載のイヤホン、ヘッドフォンはヘッドフォンマーク(右側)だけでよいです。

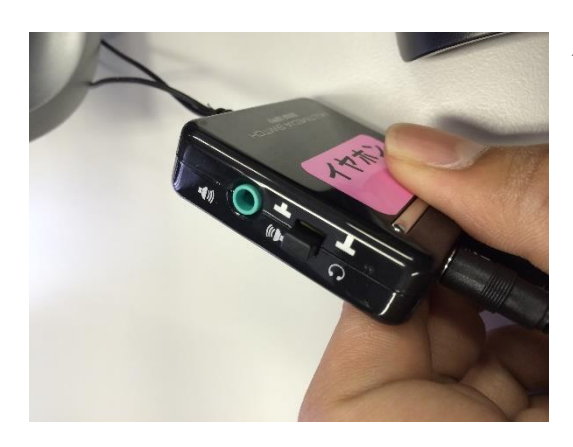

イヤホン接続機器の押し込みスイッチがイヤホ ンの状態になっているか確認してください。な っていない場合はスイッチを押してよく出っ張 る状態にします。

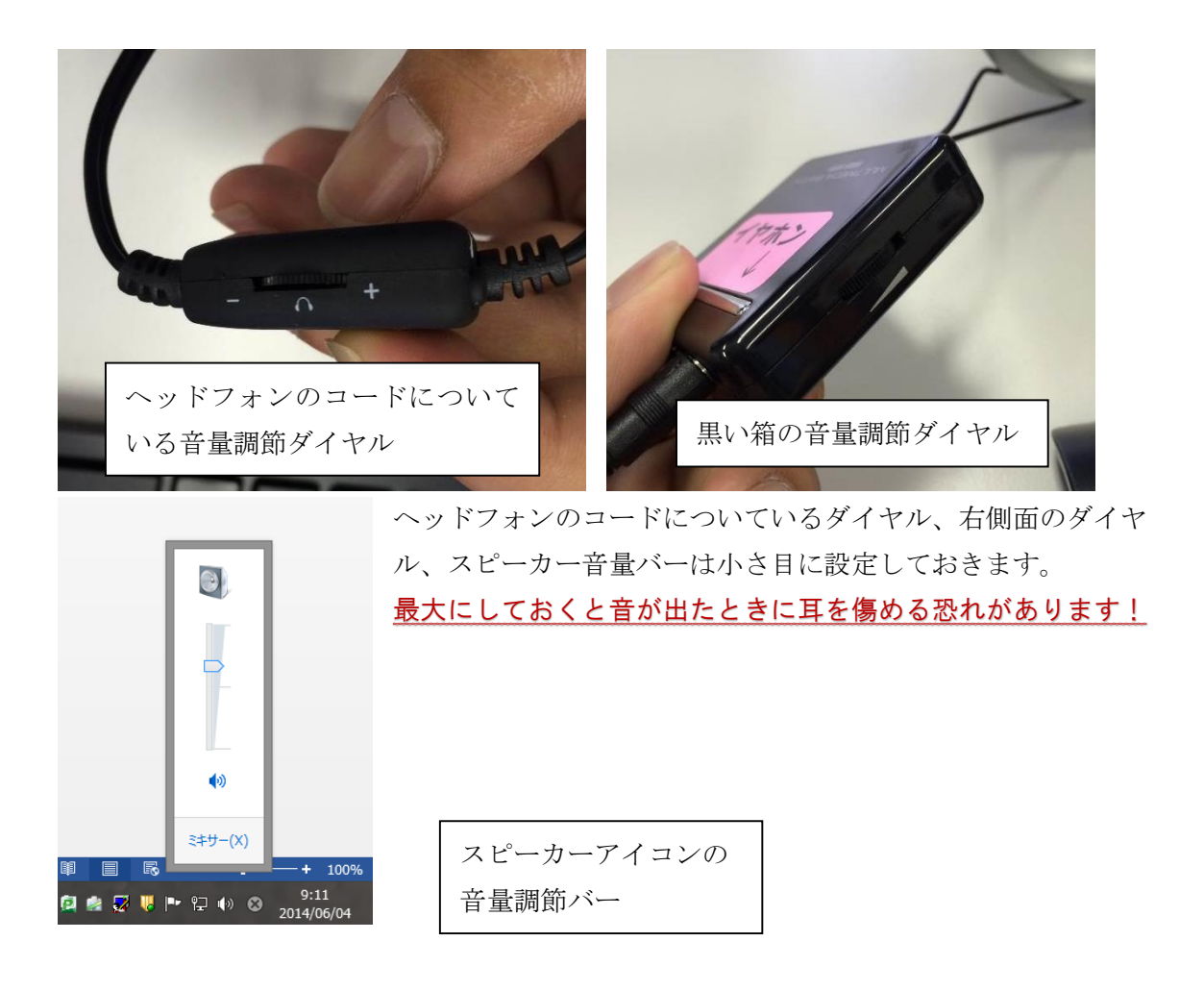

② イヤホン、ヘッドフォンに音声が流れるようにする。

・デスクトップの右下の(赤枠内)スピーカーのアイコンにカー ソルを合わせて右クリックします。

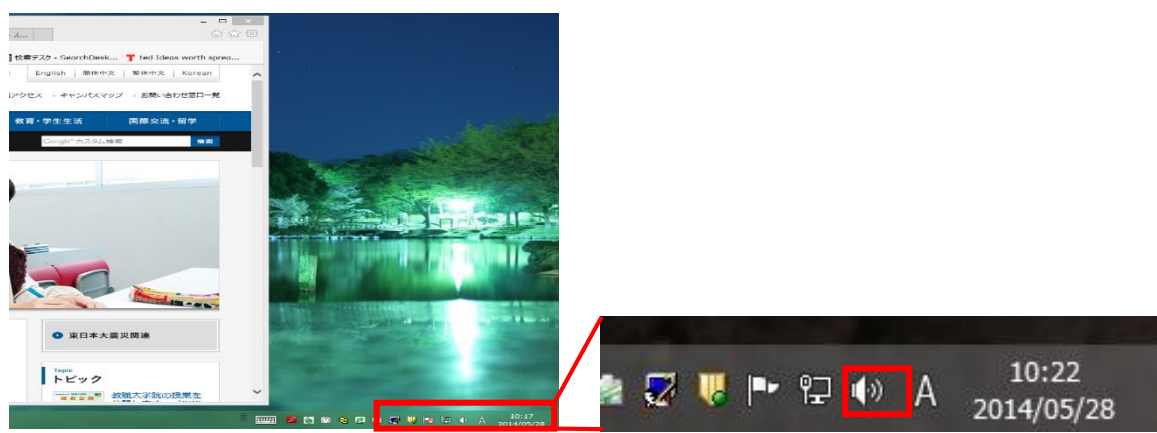

・『再生デバイス (P)』を左クリックします。(赤枠内)

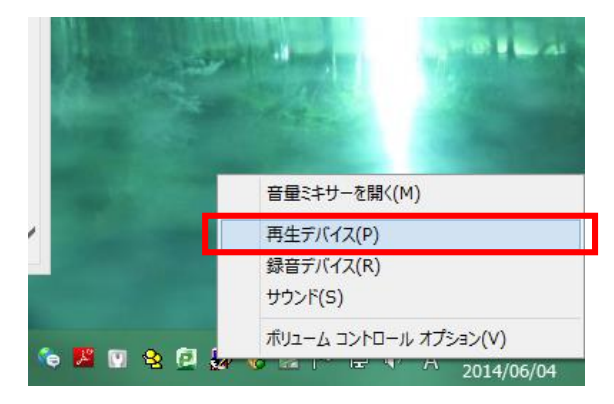

・サウンドのウィンドウが表示されます。スピーカーというデ バイスが二つ表示されているので、それぞれのアイコンにカー ソルを合わせて右クリックし(赤枠内)、『プロパティ(P)』を 開きます(黄枠内)。

| ۰                                                        |                |                                   |                | サウンド                     | ×                |  |  |
|----------------------------------------------------------|----------------|-----------------------------------|----------------|--------------------------|------------------|--|--|
| 再生                                                       | 録音             | サウンド                              | 通信             |                          |                  |  |  |
| 下の再生デバイスを選択してその設定を変更してください:                              |                |                                   |                |                          |                  |  |  |
| <mark>スピーカー</mark><br>High Definition Audio デバイス<br>準備完了 |                |                                   |                |                          |                  |  |  |
| 0                                                        | スピ<br>Hig<br>既 | ー <b>カー</b><br>gh Definit<br>定のデ/ | ion Auc<br>ZĽ- | tio デバイス<br>-カーの設定(S)    |                  |  |  |
|                                                          |                |                                   | テスト<br>無効      | `<br>۲                   |                  |  |  |
|                                                          |                | ~                                 | ( 無効<br>切断     | なデバイスの表示<br>されているデバイスの表示 |                  |  |  |
|                                                          |                |                                   | バージ            | ジョン情報(M)                 |                  |  |  |
|                                                          |                |                                   | プロノ            | ⊀ティ(Ρ)                   |                  |  |  |
|                                                          |                |                                   |                |                          |                  |  |  |
| 構                                                        | 成( <u>C</u> )  |                                   |                | 既定値に設定( <u>S</u> )  ▼    | プロパティ( <u>P)</u> |  |  |
| OK キャンセル 適用(A)                                           |                |                                   |                |                          |                  |  |  |

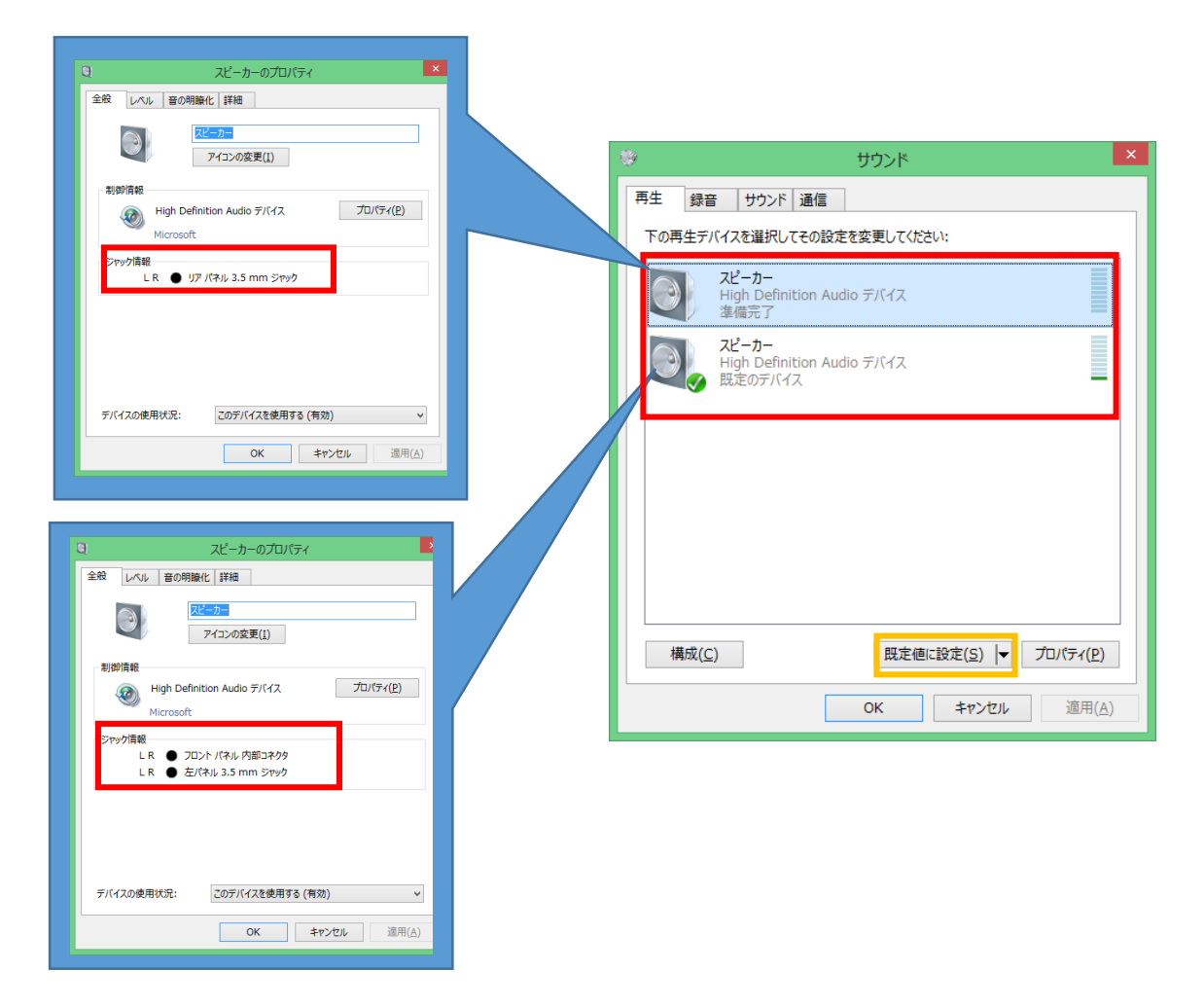

・スピーカーのプロパティ内の全般にあるジャック情報(赤枠 内)を確認します。 ジャック情報が『LR ● リアパネル 3.5mm ジャック』のスピー カーを選択(薄青色になっている状態に)して、

『既定値に設定(S)』(黄枠内)を左クリックします。

| 0                           | サウンド                                                     | × |  |  |  |  |  |  |  |
|-----------------------------|----------------------------------------------------------|---|--|--|--|--|--|--|--|
| 再生                          | 録音 サウンド 通信                                               |   |  |  |  |  |  |  |  |
| 下の再生デバイスを選択してその設定を変更してください: |                                                          |   |  |  |  |  |  |  |  |
|                             | <mark>スピーカー</mark><br>High Definition Audio デバイス<br>準備完了 |   |  |  |  |  |  |  |  |
|                             | スピーカー<br>High Definition Audio デバイス<br>既定のデバイス           |   |  |  |  |  |  |  |  |
| Ħ                           | 構成( <u>C</u> ) 既定値に設定( <u>S</u> )  ▼ プロパティ( <u>P</u> )   |   |  |  |  |  |  |  |  |
|                             | OK キャンセル 適用(A)                                           |   |  |  |  |  |  |  |  |

【LR ● リア パネル 3.5mm ジャック』のデバイスが既 定のデバイスに設定できました(赤枠内)。この状態でイヤホ ンによる視聴が可能になります。順にウィンドウを閉じ、ダイ ヤル、スピーカー音量バーを調節してお好みのコンテンツをお 楽しみください。

≪補足≫

『既定値に設定』するというのは、「このデバイス(装置)を 使いますよ!」という意味です。

パソコン本体で音声を再度聞きたい場合は、ジャック情報が

| 『LR ● フロントパネル 内部コネクタ』           |         |
|---------------------------------|---------|
| 『LR ● 左パネル 3.5mm ジャック』          |         |
| のスピーカーを選択して、 <b>『既定値に設定(S)』</b> | を左クリックし |

てください。